## Change name

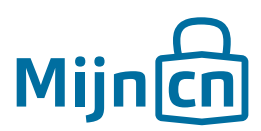

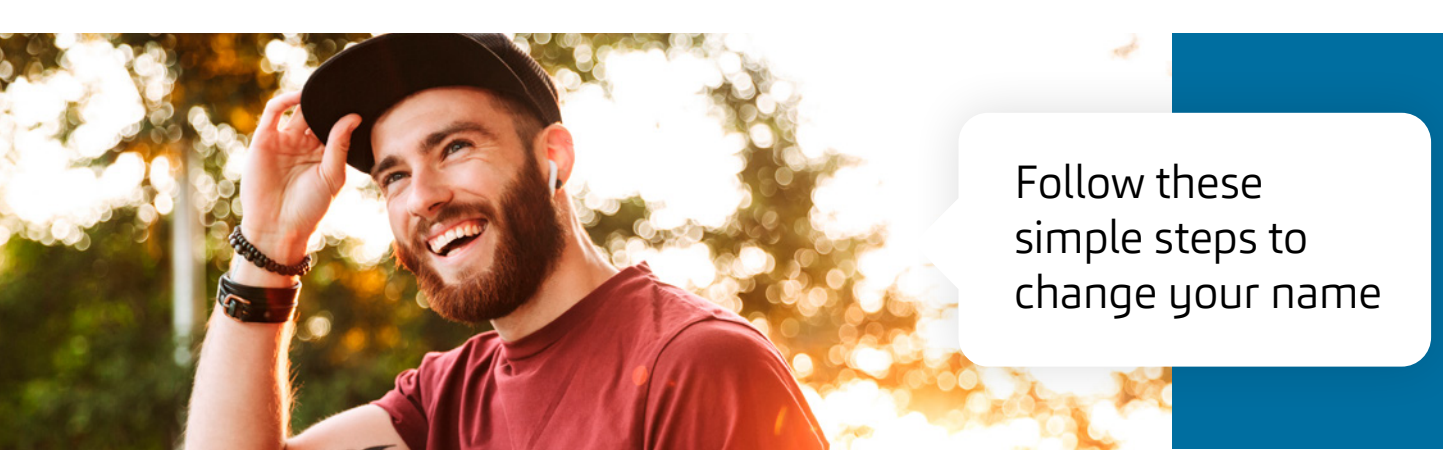

Once you have successfully created an account, you can easily change your user details.

Step 1 Log in to MijnCN.

Step 2 Navigate to 'Account'.

## Step 3

The current name of your account is shown in the *'User details'* block. Click on *'Change name'* next to this.

## Step 4

A new window will open. The current name is shown. Enter the new name. Now click on *'Change name'*.